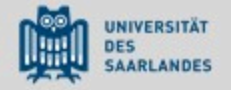

## Moodle der UdS

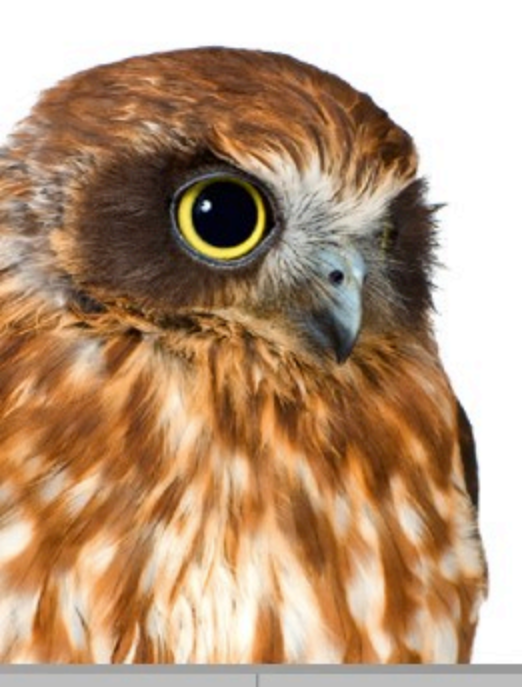

Anleitung für die Vorlesung "Persönlichkeitsentwicklung & Erziehung I"

Sommersemester 2019

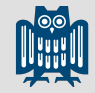

### Virtuelle Lernplattform MOODLE

#### **Tutoren:**

Sina WilhelmKatharina Scholtes

#### **Technischer Ansprechpartner** Tobias Gall

t.gall@mx.uni-saarland.de

Zugang über die Homepage der UdS

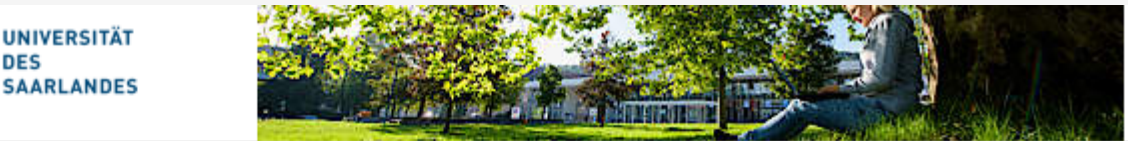

E-Learning an der Universität des Saarlandes Digital lehren, studieren, weiterbilden

Start Aktuelles

#### Moodle

Einführung Antrag auf Freischaltung zur Plattform E-Kompetenzentwicklung

#### Moodle

Moodle ist das Open Source Learning Management System an der Universität des Saarlandes. Es richtet sich als kostenfreies Angebot an alle Lehrenden der Universität.

· © zur Moodle Plattform

### Oder direkt über den Link

### https://lms.sulb.uni-saarland.de/moodle/

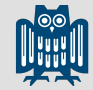

|                                                                                                    | einlogg                     | en          |
|----------------------------------------------------------------------------------------------------|-----------------------------|-------------|
|                                                                                                    | 🗞 Hilfe & Kontakt 🔇 Deutsch | (de) Log In |
| UNIVERSITÄT<br>Des<br>SAARLANDES                                                                   | Search Courses              | ۵           |
| Kurse                                                                                              | 击 Navigation                |             |
| ▼ Alles einklappen                                                                                 | Startseite                  |             |
| <ul> <li>Fakultät für Empirische Humanwissenschaften und Wirtschaftswissenschaften (HW)</li> </ul> | Website                     |             |
| ▶ Bildungewiesenschaften                                                                           | Kurse                       |             |
| * Bildungswissenschalten                                                                           |                             |             |
| ▶ Geographie                                                                                       |                             |             |
| ▶ Psychologie                                                                                      |                             |             |
| ▶ Sportwissenschaftliches Institut                                                                 |                             |             |
| ▶ Wirtschaftswissenschaft                                                                          |                             |             |
|                                                                                                    |                             |             |

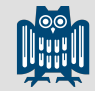

Zum Einloggen wählen Sie den link Standard-Login

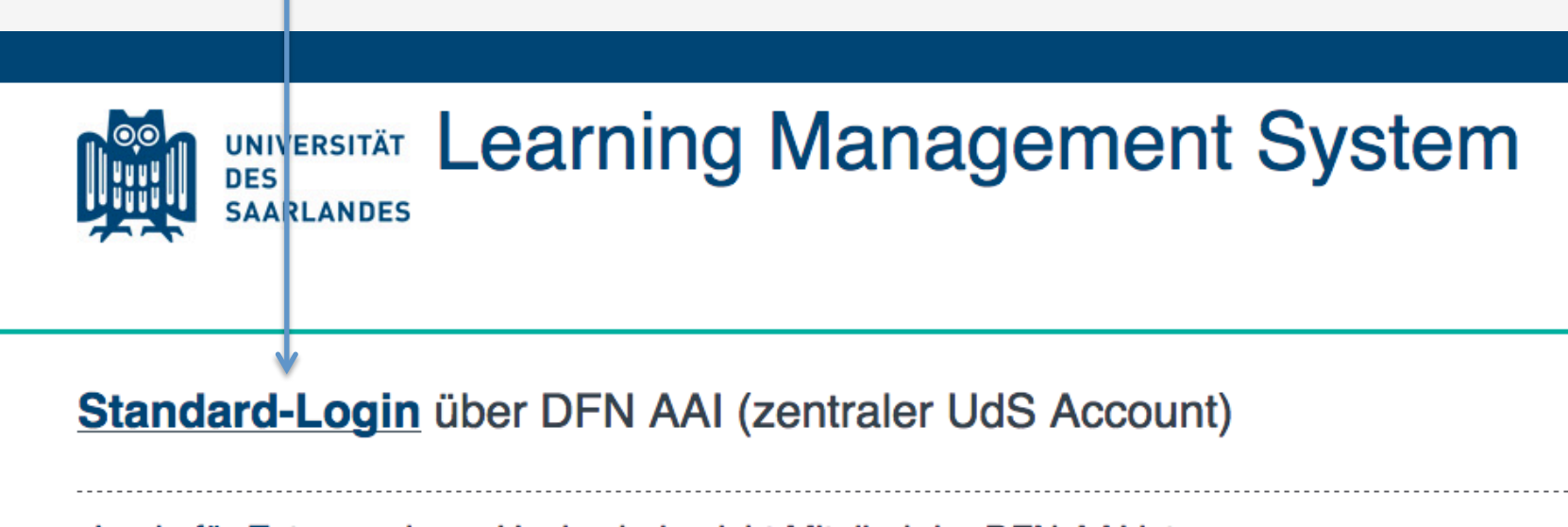

Login für Externe, deren Hochschule nicht Mitglied der DFN AAI ist

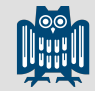

Nun wählen Sie bitte die folgende Option

### Shibboleth Login

Wählen Sie aus dem Aufklappmenü die Organisation aus, der Sie angehören:

Universität des Saarlandes 🔻

Auswahl

und weiter über den Button "Auswahl"

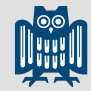

#### Anschließend geben Sie hier Ihre UdS Kennung ein

|                 | UNIVERSITÄT<br>DES<br>SAARLANDES | hiz                    |  |
|-----------------|----------------------------------|------------------------|--|
| UdS Kennung     |                                  |                        |  |
| Passwort        |                                  |                        |  |
| 🗌 Login nicht m | ierken                           |                        |  |
| Vormals ertei   | ilte Erlaubnis, Daten weit       | erzuleiten, widerrufen |  |
|                 | Login                            |                        |  |

und weiter über den Button "Login", dann gelangen Sie zur Moodle-Startseite

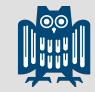

#### Klicken Sie auf Bildungswissenschaften

| Kurse              |                          |                             |             |                                      |
|--------------------|--------------------------|-----------------------------|-------------|--------------------------------------|
|                    |                          |                             |             | <ul> <li>Alles einklappen</li> </ul> |
| - Fakultät für Emp | pirische Humanwissenscha | ten und Wirtschaftswissenso | haften (HW) |                                      |
| Bildungswisse      | enschaften               |                             |             |                                      |
| Geographie         |                          |                             |             |                                      |
| Psychologie        | 6                        |                             |             |                                      |
| Sportwissense      | chaftliches Institut     |                             |             |                                      |
| Wirtschaftswis     | ssenschaft               |                             |             |                                      |

Hinweis: Sollten Sie diese Ansicht nicht sehen, klicken Sie links oben auf "Home"

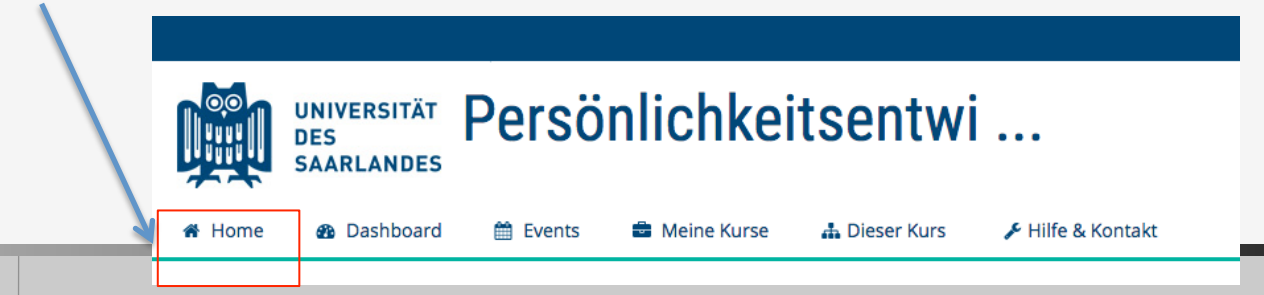

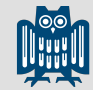

#### Klicken Sie auf Sommersemester 2019

| 🗁 > Kurse > Fakultät für Empirische Humanwi    | senschaften und Wi > Bildungswissenschaften               |                  |
|------------------------------------------------|-----------------------------------------------------------|------------------|
|                                                | Kursbereiche:                                             |                  |
| Fakultät für Empirische Humanwissenschaften ur | d Wirtschaftswissenschaften (HW) / Bildungswissenschaften | •                |
|                                                | Search Courses Start                                      |                  |
|                                                |                                                           | Alles aufklappen |
| Sommersemester 2019                            |                                                           |                  |

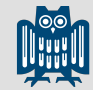

#### Klicken Sie auf Persönlichkeitsentwicklung und Erziehung 1

| 🗁 > Kurse > Fakultät für Empirische Humanwissensch     | naften und Wi > Bildungswissenschaften > Sommersemester 2019             |                  |
|--------------------------------------------------------|--------------------------------------------------------------------------|------------------|
|                                                        | Kursbereiche:                                                            |                  |
| Fakultät für Empirische Humanwissen schaften und Wirts | chaftswissenschaften (HW) / Bildungswissenschaften / Sommersemester 2019 | ·                |
|                                                        | Search Courses Start                                                     |                  |
|                                                        |                                                                          | Alles aufklappen |
| Bachelor Psychologie                                   |                                                                          |                  |
| Educational Technology                                 |                                                                          |                  |
| Lehren und Lernen II                                   |                                                                          |                  |
| Master Psychologie                                     |                                                                          |                  |
| Persönlichkeitsentwicklung und E                       | rziehung l                                                               |                  |

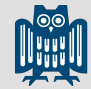

|                   | UNIVERSITÄT<br>Des<br>Saarlandes                                                                                                    |
|-------------------|----------------------------------------------------------------------------------------------------|
|                   | 🐐 Home 🛛 Dashboard 🛗 Events 🚔 Meine Kurse 🖌 Hilfe & Kontakt                                                                                                    |
|                   | 🏱 > Kurse > Fakultät für Empirische Humanwissenschaften und Wi > Bildungswissenschaften > Sommersemester 2019 > Persönlichkeitsentwicklung und Erziehung I                 |
|                   | Kursbereiche:                                                                                                    |
|                   | Fakultät für Empirische Humanwissenschaften und Wirtschaftswissenschaften (HW) / Bildungswissenschaften / Sommersemester 2019 / Persönlichkeitsentwicklung und Erziehung I |
|                   | Search Courses Start                                                                                                    |
|                   | Persönlichkeitsentwicklung und Erziehung I - Di 8:30-10:00 - Ann-Sophie Grub<br>Dozentin: Ann-Sophie Grub                                                                  |
|                   | PS Persönlichkeitsentwicklung und Erziehung I - MI 10-12 - SoSe 19 Dr. Lisa Stark<br>Dozentin: Lisa Stark                                                                  |
|                   | Persönlichkeitsentwicklung und Erziehung I - Di 14-16 (Biermann, SoSe 19)<br>Dozentin: Antje Biermann                                                                      |
| Klicken Sie       | Persönlichkeitsentwicklung und Erziehung I - Di 12-14 (Biermann, SoSe 19)<br>Dozentin: Antje Biermann                                                                      |
| hier              | Persönlichkeitsentwicklung und Erziehung I - (Altmeyer, SoSe 19)<br>Dozentin: Kristin Altmeyer                                                                             |
| $\longrightarrow$ | Persönlichkeitsentwicklung und Erziehung - Vorlesung - Prof. Dr. Stark<br>Dozentin: Eric Klopp<br>Dozentin: Christoph Paulus                                               |

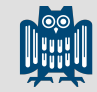

 $\square$ 

### Selbsteinschreibung in den Kurs

Anschließend müssen Sie sich selbst in den Kurs einschreiben. Dazu benötigen Sie einen Einschreibeschlüssel, dieser ist:

#### pue1ss2019

| $\triangleright$ > | Kurse | Fakultät für Empirische Humanwissenschaften und Wi > | > Bildungswissenschaften | Sommersemester 2019 | > Persönlichkeitsentwicklung und Erziehung I | > PuE_1_VL_SoSe2019 | > Mich in die |
|--------------------|-------|------------------------------------------------------|--------------------------|---------------------|----------------------------------------------|---------------------|---------------|
|--------------------|-------|------------------------------------------------------|--------------------------|---------------------|----------------------------------------------|---------------------|---------------|

Persönlichkeitsentwicklung und Erziehung - Vorlesung - Prof. Dr. Stark

Dozentln: Christoph Paulus Dozentln: Robin Stark

Selbsteinschreibung (TeilnehmerIn)

| Einschreibeschlüssel |              |
|----------------------|--------------|
|                      | Einschreiben |
|                      |              |

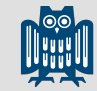

### Selbsteinschreibung in den Kurs

#### Geben Sie hier den Eingabeschlüssel

| Kurse > Fakultät für Empirische Humanwissenschaften und Wi > Bildungswissenschaften > Sommersemester 2019 > Persönlichkeitsentwicklung und Erziehung I > PuE_1_VL_SoSe2019 >                              | Mich in diesei |
|----------------------------------------------------------------------------------------------------|----------------|
| Einschreibeoptionen                                                                                                    |                |
| <ul> <li>Persönlichkeitsentwicklung und Erziehung - Vorlesung - Prof. Dr. Stark</li> <li>Dozentln: Christoph Paulus</li> <li>Dozentln: Robin Stark</li> <li>Selbsteinschreibung (Teilnenmerln)</li> </ul> | ٢              |
| Einschreibeschlüssel Eingabeschlüssel: pue1ss2019                                                                                                    |                |
| Einschreiben                                                                                                    |                |

und weiter über den Button "Einschreiben", dann gelangen Sie zum Kurs

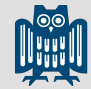

### Startseite des Kurses

#### Nun sehen Sie die Startseite der Online-Vorlesung

| 🏶 Home 🚳 Dashboard 🛗 Events 🚔 Meine Kurse 🚓 Dieser Kurs 🌶 Hilfe & Kontakt                                                                                                    |
|----------------------------------------------------------------------------------------------------|
| 🗁 > Kurse > Fakultät für Empirische Humanwissenschaften und Wi > Bildungswissenschaften > Sommersemester 2019 > Persönlichkeitsentwicklung und Erziehung I > PuE_1_VL_SoSe2019 |
| Willkommen                                                                                                    |
| im eLearning-Portal zur Vorlesung "Persönlichkeitsentwicklung und Erziehung I" im Sommersemester.                                                                              |
| Hier finden Sie die Vorlesungsvideos zum Abruf sowie unterstützende Medien und Angebote sozialer Interaktion als Ergänzung.                                                    |
| 8 Wichtige Nachrichten und Informationen                                                                                                    |
| zur Vorlesung erhalten Sie immer hier!<br>Alle Beiträge aus diesem Bereich erhalten Sie automatisch per Mail an Ihre studentische E-Mail Adresse!                              |
| 8 Nachrichtenforum                                                                                                    |
| Ihre Ansprechpartner/innen                                                                                                    |
| für inhaltliche und organisatorische Fragen zur Veranstaltung<br>- Sina Wilhelm und Katharina Scholtes<br>für technische Fragen zu Moodle<br>- Tobias Gall                     |
|                                                                                                    |

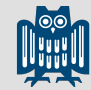

### Der Kurs PuE I

#### Hier können Sie einzelnen Themen ansehen

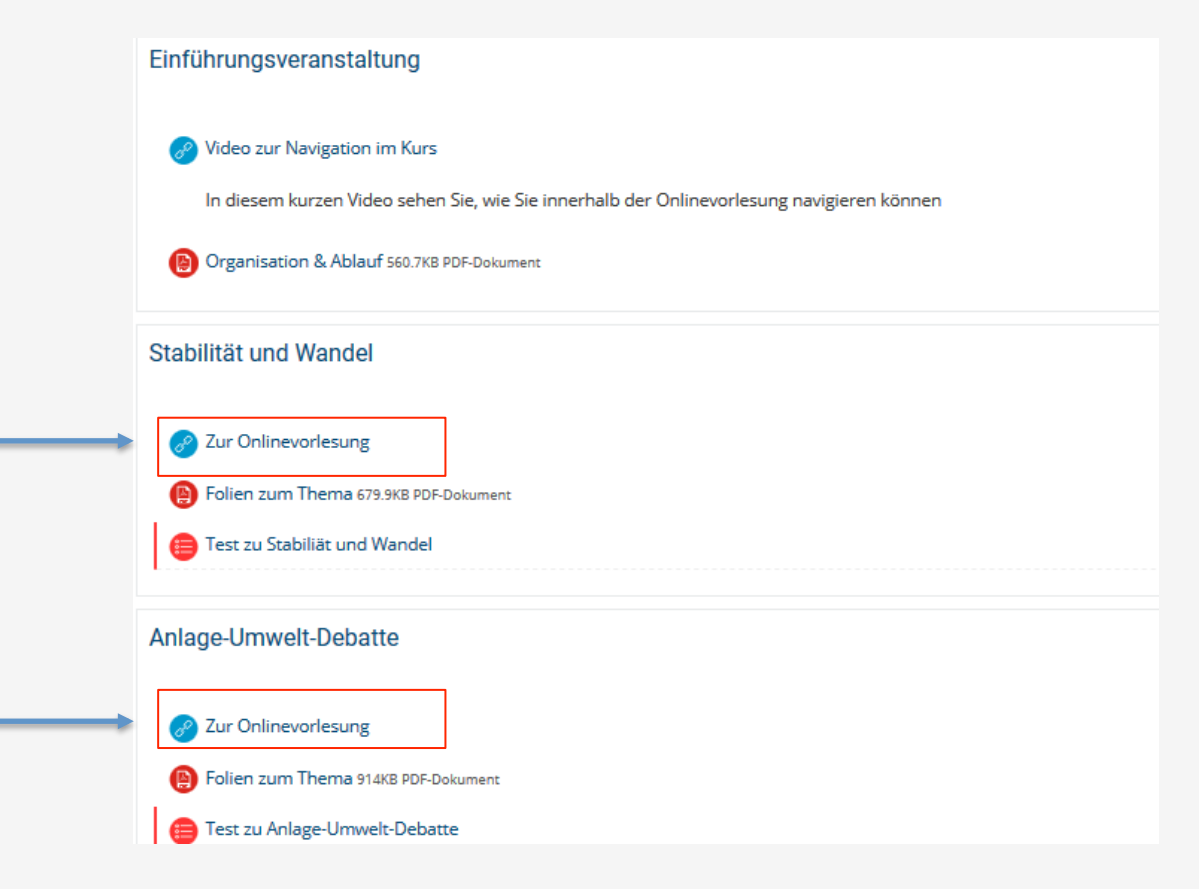